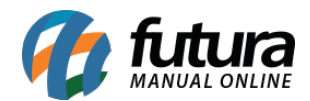

Os domínios de complementos são domínios que podem ser cadastrados além do domínio principal da sua loja virtual. Caso o seu domínio de desenvolvimento termine com **futurasistemas.com.br** será necessário adicionar um domínio de complemento para colocar a loja em produção.

Para adicionar um domínio, acesse primeiramente o painel administrativo do servidor do eComerce(cPanel). Caso ainda não possua acesso, pode encaminhar um e-mail para efutura@futurasistemas.com.br solicitando os dados do cPanel da sua loja virtual.

Após logar no cPanel, clique na opção **Domínios de Complementos,** conforme mostra a imagem abaixo:

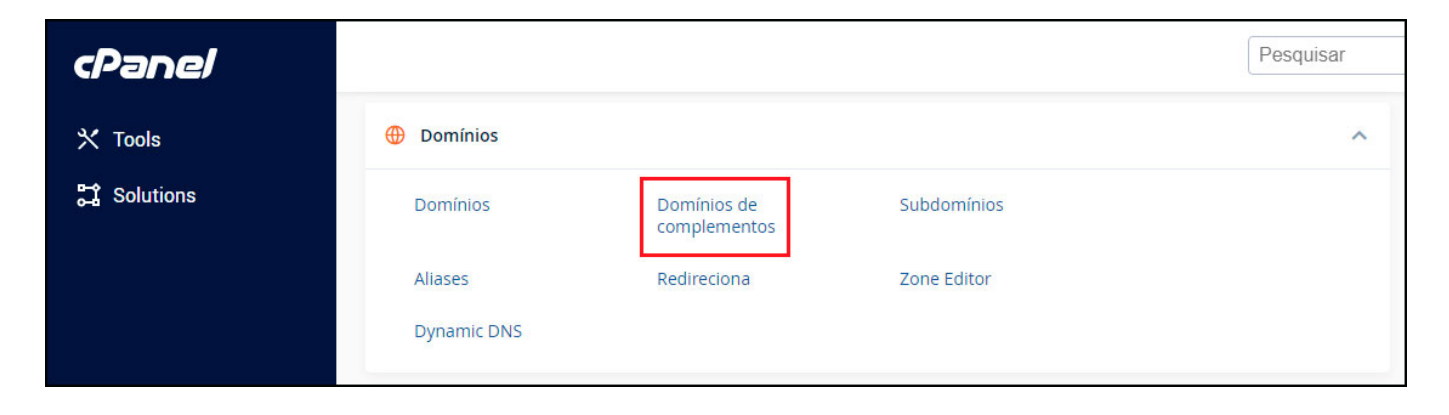

Em seguida, a seguinte a tela será aberta:

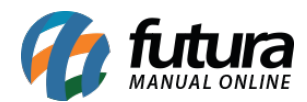

| cP | anel                                                                                                    | ×                          |
|----|----------------------------------------------------------------------------------------------------|----------------------------|
|    | Domínios de complementos                                                                                                    |                            |
|    | Um domínio de complementos é um domínio adicional que o sistema armazena como um subdomínio do mais informações, leia o <u>documentation</u> . | site principal. Use domíni |
|    | Criar um domínio de complementos                                                                                                    |                            |
| ~  | meusite.com.br                                                                                                    | ) ⇒                        |
|    | Subdomínio                                                                                                    |                            |
|    | meusite                                                                                                    |                            |
|    | Raiz do documento 🐴/                                                                                                    |                            |
|    | Crie uma conta FTP associada a este Domínio de complementos.                                                                                   |                            |
|    | Adicionar domínio                                                                                                    |                            |

Agora é necessário preencher os campos:

*Nome do Domínio:* É o endereço da sua loja virtual, deve ser preenchido sem o www;

**Subdomínio:** Este campo pode ser preenchido com a informação que foi gerada automaticamente.

Após o preenchimento dos campos, clique em **Adicionar domínio** para finalizar o procedimento.

## **DNS do Servidor**

Caminho: Painel Administrativo

Será necessário indicar as informações de DSN do servidor dentro do *registro.br*, para obter essas informações acesse o painel administrativo (lateral) da Loja Virtual, conforme exemplo abaixo:

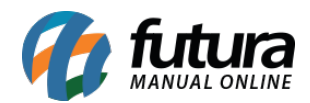

| Painel | Catálogo 🗸 | Marketplace 🗸 | Extensões 🗸 | Vendas 🗸 | Sistema 🗸 | Relatórios 🗸 | 0 | ¢.                                                                                                    | 0                         | 4938 - Demonstração v<br>CONECTADO COMO FUTURA |
|--------|------------|---------------|-------------|----------|-----------|--------------|---|----------------------------------------------------------------------------------------------------|---------------------------|------------------------------------------------|
|        |            |               |             |          |           |              |   | Demonstração vista 🗙 X                                                                                                    |                           |                                                |
|        |            |               |             |          |           |              |   | Pac<br>500<br>Faz                                                                                                    | drao<br>0.000 N<br>er upg | 25% usado<br>1B de 2000.000 MB usado<br>rade   |
|        |            |               |             |          |           |              |   | Informações de DNS do Servidor:<br>DNS 1: ns11.futurasistemas.com.br<br>DNS 2: ns12.futurasistemas.com.br<br>IP: 168.138.237.26 |                           |                                                |
|        |            |               |             |          |           |              |   | Pair                                                                                                    | nel do<br>dar Se          | servidor (cPanel)<br>nha                       |
|        |            |               |             |          |           |              |   | Sai                                                                                                    | r                         |                                                |

Para utilizar o domínio de produção, acesse ao manual de configuração através do link abaixo:

Como Configurar Loja Virtual em Produção (No Ar)?